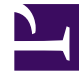

## **GENESYS**

This PDF is generated from authoritative online content, and is provided for convenience only. This PDF cannot be used for legal purposes. For authoritative understanding of what is and is not supported, always use the online content. To copy code samples, always use the online content.

## iWD Web Help

How do I create an iWD spreadsheet template to download?

## Contents

- 1 How do I create an iWD spreadsheet template to download?
  - 1.1 To create and download a template

# How do I create an iWD spreadsheet template to download?

## To create and download a template

| eating a spreadsneet template<br>yed out fields are mandatory in order to upload a | spreads   | - 1 s         | elect | core       | , exten                 | ded &   | cu        | istom at            | tr |
|------------------------------------------------------------------------------------|-----------|---------------|-------|------------|-------------------------|---------|-----------|---------------------|----|
| Column(s) 9 Capture ID                                                             | Core Attr | ibute(s)      |       | 14 Extende | d Attribute(s)          |         | of 8 Cust | om Attribute(s)     |    |
| Custom Attributes 👋 🛛 🗙                                                            |           | rearry        |       |            | Hanne                   |         |           | Harry               |    |
| social_name                                                                        |           | Department ID |       |            | Customer Segment        |         | R         | Custom Attributes   |    |
| ocial_postDateTime                                                                 |           | Process ID    |       |            | Customer ID             |         | X         | social_name         |    |
| lesktop_actionable                                                                 |           | Channel       |       |            | Product                 |         |           | social_message      |    |
| lesktop_sentiment<br>lesktop_influence                                             |           | Category      |       |            | Subproduct              |         | Ø         | social_postDateTime |    |
| WD_test_property                                                                   |           | Media Type    |       |            | TOS Tenant              |         | Ø         | desktop_actionable  |    |
| ith selected                                                                       |           | Created D/T   |       |            | TOS Process             |         | Ø         | desktop_sentiment   |    |
| tes                                                                                |           | Task Due D/T  |       |            | TOS Subprocess          |         | Ø         | desktop_influence   |    |
|                                                                                    |           |               |       |            | 1                       |         | M         |                     |    |
|                                                                                    |           |               |       |            | nequest                 |         |           |                     |    |
|                                                                                    |           |               |       |            | Requested Agent Gro     | up      |           |                     |    |
|                                                                                    |           |               |       |            | Requested Place Grou    | up.     |           |                     |    |
|                                                                                    |           |               | C     | S) /       | independent independent |         |           |                     |    |
|                                                                                    |           |               | 6     | ) do       | wnload                  | l to .c | sv,       | .xis, .xis          | х. |

- 1. Select core, extended, and custom attributes for your spreadsheet template. These attributes will form the column headings in downloaded spreadsheets that are based on the template you are creating.
- 2. Refine your selection by working with the attributes listed in the left column. You can delete them individually. Note that CaptureID is protected—you can't select it.
- 3. When your attributes list is complete and correctly ordered, select one of the download options—either . CSV, .XLS or .XLSX.

Note: An iWD Web application reads the values for priority, process\_id and department\_id from corresponding fields in its **[ixn]** configuration section when files are uploaded using the Web interface. Any values in imported spreadsheet files for these attributes will be ignored.

#### Link to video

Watch this short demo.

#### Task attributes details

| Label                  | Task Attribute  | Column Name in<br>Interactions Table | Туре      | Interaction Attached<br>Data Key |
|------------------------|-----------------|--------------------------------------|-----------|----------------------------------|
| Core Attributes        |                 |                                      |           |                                  |
| Capture ID (protected) | CaptureId       | external_id                          | String    | ExternalId                       |
| Department ID          | DepartmentId    | IWD_departmentId                     | String    | IWD_departmentId                 |
| Process ID             | ProcessId       | IWD_processId                        | String    | IWD_processId                    |
| Channel                | Channel         | IWD_channel                          | String    | IWD_channel                      |
| Category               | Category        | IWD_category                         | String    | IWD_Category                     |
| Media Type             | mediaType       | media_type                           | String    | MediaType                        |
| Created D/T            | CreatedDateTime | received_at                          | Timestamp | ReceivedAt                       |
| Task Due D/T           | DueDateTime     | IWD_dueDateTime                      | Timestamp | IWD_dueDateTime                  |
| Priority               | Priority        | priority                             | Integer   | Priority                         |
| Business Value         | BusinessValue   | IWD_businessValue                    | Integer   | IWD_businessValue                |

### Extended

| Label               | Task Attribute  | Column Name<br>in Interactions Table<br>IWD_ext + | Туре   | Interaction<br>Attached Data Key<br>IWD_ext + |
|---------------------|-----------------|---------------------------------------------------|--------|-----------------------------------------------|
| Extended Attributes |                 |                                                   |        |                                               |
| Customer<br>Segment | CustomerSegment | customer<br>Segment                               | String | customer<br>Segment                           |
| Customer ID         | CustomerId      | customerId                                        | String | customerId                                    |

| Label                    | Task Attribute                 | Column Name<br>in Interactions Table<br>IWD_ext + | Туре      | Interaction<br>Attached Data Key<br>IWD_ext + |
|--------------------------|--------------------------------|---------------------------------------------------|-----------|-----------------------------------------------|
| Product                  | Product<br>Type                | product<br>Type                                   | String    | product<br>Type                               |
| Subproduct               | Product<br>Subtype             | sourceProduct<br>Subtype                          | String    | product<br>Subtype                            |
| TOS Tenant               | SourceTenant                   | sourceTenant                                      | String    | sourceTenant                                  |
| TOS Process              | Source<br>ProcessType          | sourceProcess Type                                | String    | source<br>ProcessType                         |
| TOS<br>Subprocess        | SourceProcess<br>Subtype       | sourceProcess<br>SubType                          | String    | sourceProcess<br>Subtype                      |
| TOS First<br>Created D/T | SourceFirst<br>CreatedDateTime | sourceFirst<br>CreatedDT                          | Timestamp | sourceFirst<br>CreatedDate Time               |
| TOS Created D/T          | SourceCreated<br>Date Time     | sourceCreated<br>DateTime                         | Timestamp | sourceCreated<br>DateTime                     |
| TOS Due D/T              | SourceDue<br>DateTime          | sourceDueDateTime                                 | Timestamp | sourceDue<br>DateTime                         |
| Requested<br>Agent       | Requested<br>Agent             | requested<br>Agent                                | String    | requested<br>Agent                            |
| Requested<br>Skill       | RequestedSkill                 | requested<br>Skill                                | String    | requested<br>Skill                            |
| Requested<br>Agent Group | Requested<br>Agent Group       | requested<br>AgentGroup                           | String    | requested<br>AgentGroup                       |
| Requested<br>Place Group | Requested<br>Place Group       | requested<br>PlaceGroup                           | String    | requested<br>PlaceGroup                       |

### Custom

The Custom Attributes column does two things:

- Displays for selection any iWD Custom Attribute created using the **Configuring Custom Attributes** procedure.
- Lets you define a new Custom Attribute (a comma-separated key-value pair list) in your spreadsheet.

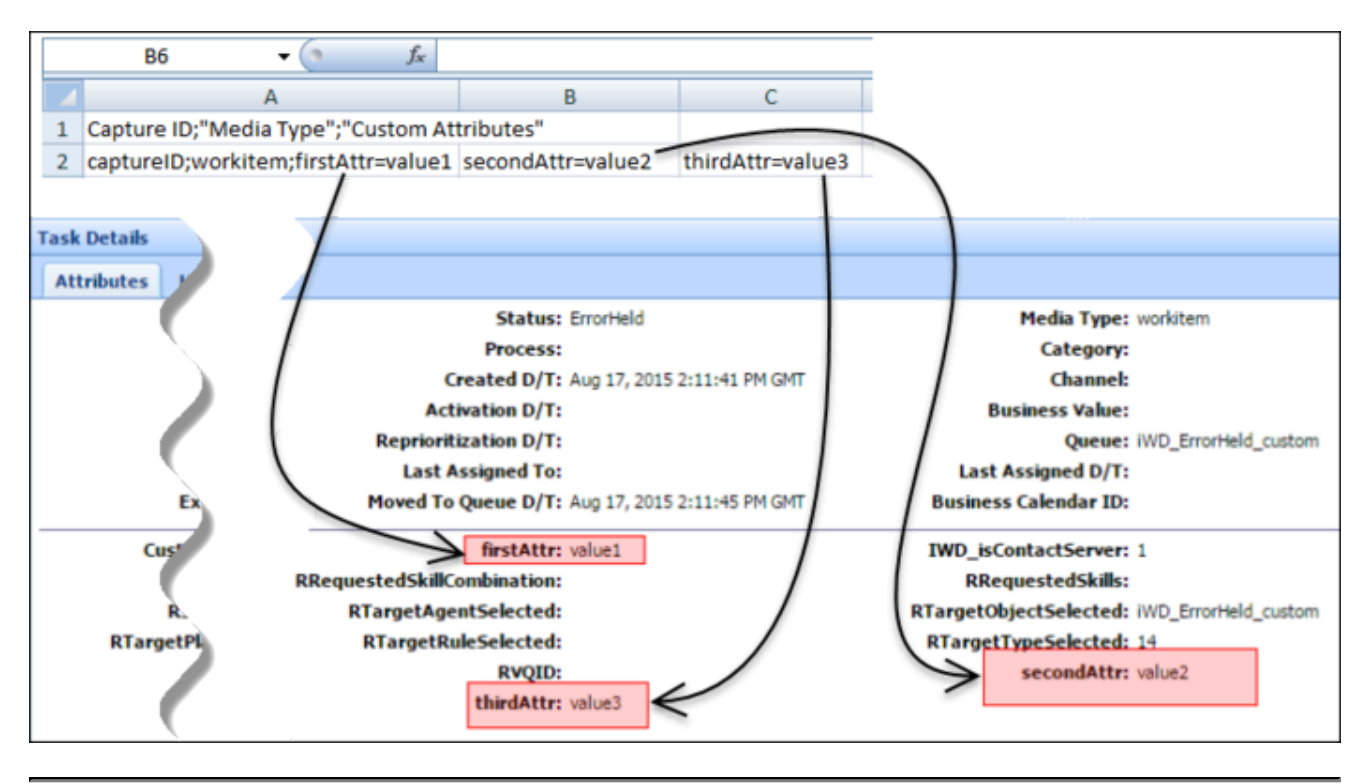

These newly defined custom attributes will also appear in the Task Details GTL per the example below.

See also:

- Upload tasks to iWD
- View status of upload jobs
- Overview